# HƯỚNG DẪN SỬ DỤNG ƯU ĐÃI MUA BIB BẰNG THỂ LPBANK

# Bước 1: Truy cập link đăng ký

• Nhấn vào link <u>https://5bib.com/vi</u> để bắt đầu quy trình mua BIB.

| 24H MỞ BÁN PRIORITY 06-07.05.2025                                                   | CHỈ TỪ 168K MUA NGAY                                         |
|-------------------------------------------------------------------------------------|--------------------------------------------------------------|
| Trang chủ   Sự kiện   Kết quả giải đua   Liên hệ   e-Ticket khu vui chơi   58B Shop | 🔀 Tiếng Việt 👻 🤗 Lê Hồng Nhung                               |
| C Tim kiếm sự kiện                                                                  | VÉ CỦA TÔI                                                   |
|                                                                                     | Sự kiện sẽ diễn ra sau<br>3 9 17 21 25<br>Ngày ngày rhưt củy |
| SAVE THE DATE                                                                       | Priority<br>Mở dàng kỳ: 6 - 06/05/2025                       |
| 16.8.2025<br>RAMINGO DAILAI                                                         | Super Early Bird<br>Mô dáng ký: 07/05 - 18/06/2025           |
|                                                                                     | 6,8KM                                                        |
| (Moding ký) (ROAD HALF MARATHON)<br>Giải Marathon Quốc tế VTV LPBank 2025 -         | 10КМ<br>С 468,000d — 0 +                                     |

### Bước 2: Chọn vé

- Lựa chọn loại vé BIB mong muốn.
- Nhấn "Đăng ký cá nhân" nếu mua riêng lẻ hoặc "Đăng ký nhóm" nếu mua cho nhiều người.

### Bước 3: Đăng nhập hoặc tạo tài khoản

- Nhấn "Đăng nhập ngay" nếu bạn đã có tài khoản.
- Nếu chưa có tài khoản, chọn "Chưa có tài khoản" để đăng ký

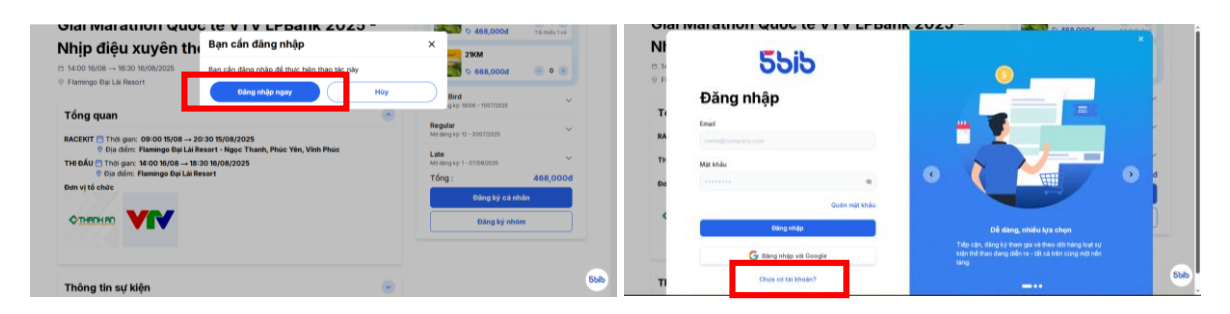

### Bước 4: Nhập thông tin vận động viên

• Nhấn "Đăng ký" để điền thông tin cá nhân theo yêu cầu

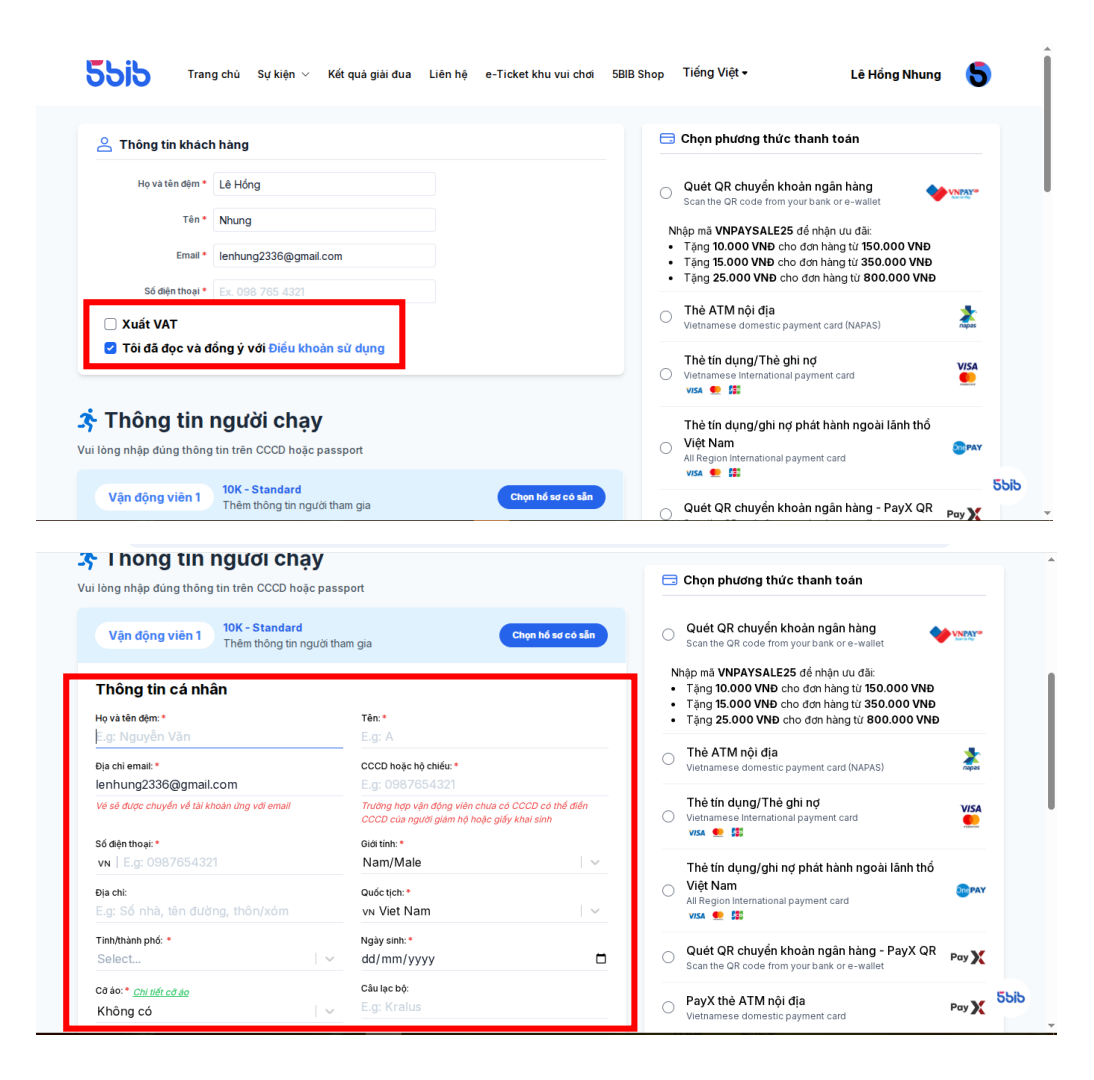

#### Bước 5: Chọn phương thức thanh toán

- Lựa chọn "Thẻ tín dụng / Thẻ ghi nợ" làm phương thức thanh toán.
- Hệ thống sẽ tự động chuyển đến cổng thanh toán.

|                                              |                                              | E     | <b>-</b> ( | Chọn phương thức thanh toán                                                                |        |     |
|----------------------------------------------|----------------------------------------------|-------|------------|--------------------------------------------------------------------------------------------|--------|-----|
| Vận động viên 1<br>Lê Hồng Nhung             | Chọn hỗ sơ c                                 | ó sẫn | 5          | Quét QR chuyển khoản ngân hàng                                                             | VNPAY  |     |
| Thông tin cá nhân                            |                                              |       | Nhá        | ân mã VNPAYSAI F25 để nhân ưu đãi                                                          |        |     |
| Ho và tên đêm: *                             | Tên: *                                       |       | •          | Tặng 10.000 VNĐ cho đơn hàng từ 150.000 VNĐ                                                |        |     |
| Lê Hồng                                      | Nhung                                        |       | :          | Tặng 15.000 VNĐ cho đơn hàng từ 350.000 VNĐ<br>Tăng 25.000 VNĐ cho đơn hàng từ 800.000 VNĐ | )      |     |
| Địa chi email: *                             | CCCD hoặc hộ chiếu:*                         |       |            | , 5                                                                                        |        |     |
| lenhung2336@gmail.com                        | 038197018803                                 | 0     | с,         | Thè ATM nội địa                                                                            | *      |     |
| Vé sẽ được chuyển về tài khoán ứng với email | Trường hợp vận động viên chưa có CCCD có thể | điển  |            | vienumese domestic payment card (twi-Ho)                                                   |        |     |
|                                              | CCCD của người giam hộ hoặc giảy khải sinh   |       |            | Thẻ tín dụng/Thẻ ghi nợ                                                                    | VISA   |     |
| Số điện thoại: *                             | Giới tính: *                                 | C.    | <b>)</b>   | Vietnamese International payment card                                                      |        |     |
| VN 0979622336                                | Nu/Female                                    |       |            |                                                                                            |        |     |
| Địa chi:                                     | Quốc tịch:*                                  |       |            | Thẻ tín dụng/ghi nợ phát hành ngoài lãnh thổ                                               |        |     |
| E.g: Số nhà, tên đường, thôn/xóm             | vn Viet Nam                                  | · ·   | D ]        | Việt Nam                                                                                   | OnePAY |     |
| Tinh/thành phố: *                            | Ngày sinh: *                                 |       |            |                                                                                            |        |     |
| Thành phố Hà Nội $ \times \mid  \checkmark$  | 06/03/1997                                   |       |            |                                                                                            |        |     |
| Cổ áo: * Chi tiết cở áo                      | Câu lạc bộ:                                  |       | D ;        | Quét QR chuyên khoản ngân hàng - PayX QR<br>Scan the QR code from your bank or e-wallet    | Pay X  |     |
| Không có                                     | E.g: Kralus                                  |       |            | . ,                                                                                        |        |     |
|                                              |                                              |       | ~ 1        | PavX thẻ ATM nội địa                                                                       |        | . 5 |

# Bước 6: Tiến hành thanh toán

• Nhấn "Thanh toán" để bắt đầu quy trình thanh toán.

| Vận động viên 3<br>LÊ MINH QUẨN                    | rd 💽                                   | họn hổ sơ có sẫn |      | All Region International payment card                                    |                  |
|----------------------------------------------------|----------------------------------------|------------------|------|--------------------------------------------------------------------------|------------------|
| Địa chỉ:                                           | Quốc tịch: *                           |                  | 0    | Quét QR chuyển khoản ngân hàn<br>Scan the QR code from your bank or e-wa | g - PayX QR PayX |
| E.g: Số nhà, tên đường, thôn/xóm                   | vN Viet Nam                            | I ~              |      |                                                                          |                  |
| Tinh/thành phố: *                                  | Ngày sinh: •                           | -                | 0    | Vietnamese domestic payment card                                         | Ραγ 🗙            |
| Cở ảo:* <u>Chi tiết cỡ áo</u>                      | Câu lạc bộ:                            |                  | ų    | Giỏ hàng                                                                 |                  |
| s v                                                | E.g: Kralus                            |                  |      |                                                                          |                  |
| Tên trên BIB:                                      |                                        |                  | 2x   | 10KM - Super Early Bird                                                  | 936.000đ         |
| TRAIKOPXKIII                                       |                                        |                  | 1x   | 6,8KM - Super Early Bird                                                 | 368.000đ         |
| BIB có thể có tên hoặc không, tùy theo ban tố chức |                                        |                  |      |                                                                          |                  |
|                                                    |                                        |                  | Tổn  | g                                                                        | 1.304.000đ       |
| Thông tin y tê                                     |                                        |                  | Giảr | n giá                                                                    | D0               |
| Số điện thoại khắn cấp: ●<br>∨N │ 0327770774       | Thông tin y tế:<br>E.g: Bị tiểu đường, |                  | N    | hập mã khuyến mại                                                        | Áp dụng          |
| Loại thuốc đang sử dụng:                           | Nhóm máu:                              |                  | Tổn  | ıg tiền                                                                  | 1.304.000đ       |
| E.g: Thuốc hạ sốt, kháng viêm,                     | E.g: AB                                | · ~              |      |                                                                          |                  |
|                                                    |                                        |                  |      | Thanh toán                                                               | 5                |

# Bước 7: Lựa chọn loại thẻ

• Chọn loại thẻ phù hợp để thanh toán (Visa, MasterCard, JCB...).

| Back              |                    |             |            |   | Tiếng Anh        | Tiếng Việt | : | × |
|-------------------|--------------------|-------------|------------|---|------------------|------------|---|---|
|                   | IPAY OR            |             |            |   | Google Translate |            |   |   |
|                   | :                  | Select Paym | ent Method |   |                  |            |   |   |
| Interna<br>VISA C | ational payment    | cards       |            | 1 |                  |            |   |   |
|                   | /ISA               |             | ЈСВ        |   |                  |            |   |   |
|                   | UnionPay<br>ft/LEX |             |            |   |                  |            |   |   |

## Bước 8: Nhập thông tin thẻ & mã giảm giá

- Nhập thông tin thẻ thanh toán.
- Nhấn "Promotion Code" để chọn mã giảm giá.

| Order information        |                   |                                |  |  |  |  |
|--------------------------|-------------------|--------------------------------|--|--|--|--|
|                          | Card number       | Card number                    |  |  |  |  |
| Payment amount           | Enter card number | JCB                            |  |  |  |  |
| 1,304,000 <sup>VND</sup> | Expired date      | CVC/CVV                        |  |  |  |  |
|                          | Expiry date       | Enter CVC/CVV                  |  |  |  |  |
| Order amount             | E. H. anna        |                                |  |  |  |  |
| 1,304,000                | Fuil name         | Full name                      |  |  |  |  |
| Transaction fee          | Enter full name   |                                |  |  |  |  |
| OVND                     | Email             |                                |  |  |  |  |
| Order ID                 | Enter email       | Enter email                    |  |  |  |  |
| 200008625                | Country           | Province/City                  |  |  |  |  |
| Desides                  | Viet Nam          | Enter province/city            |  |  |  |  |
| CÔNG TY CỔ PHẦN 5BIB     |                   |                                |  |  |  |  |
|                          | Address           |                                |  |  |  |  |
|                          | Enter address     |                                |  |  |  |  |
|                          |                   |                                |  |  |  |  |
|                          | Promotion code    | Select or enter promotion code |  |  |  |  |
|                          |                   |                                |  |  |  |  |
|                          | Conditions        |                                |  |  |  |  |
|                          | Cancel            | Pav                            |  |  |  |  |

## Bước 9: Chọn và áp dụng mã giảm giá

- Chọn mã giảm giá tương ứng:
- Giảm 50%: Khi thanh toán bằng thẻ Visa Signature / JCB Ultimate.

| fack VNPAY*                                                          |                                                                                                    | Kanadring tree 50 03              | Order information                                               | Payment via                                                                  | Visa/MasterCard         |
|----------------------------------------------------------------------|----------------------------------------------------------------------------------------------------|-----------------------------------|-----------------------------------------------------------------|------------------------------------------------------------------------------|-------------------------|
| Order informa                                                        | Payment v<br>Promotion                                                                                    | ia Visa/MasterCard<br>×<br>VISA   | Payment amount<br>84,000<br>Onler amount<br>168,000/46          | Expred date                                                                  | V/SA<br>cvc/cv/ 0       |
| 168,000VND<br>Order amount<br>168,000me<br>Titoreaction free<br>gree | Dia you tana attere premetidor costa?<br>Giálm 50% KSI da 30 triĝu<br>Evojny dano GGO8/2025<br>(38690) () | Acely                             | Transaction fee<br>Owe<br>Discount amount<br>84,000<br>Order ID | PHAM NGOC HIEN LINH<br>Email<br>lenhung2336@gmait.com<br>Country<br>Viet Nam | Province/City<br>Ha Noi |
| Cross ID<br>200007340<br>Provide<br>CONG TY CÓ PHA                   | Giám 30% tGi da 400 triệu<br>Expry cam: 08/08/2025                                                        | Acciy                             | 20000/340<br>Provider<br>CÔNG TY CỔ PHẦN SBIB                   | Address<br>Ha Noi<br>Promotion code                                          | 58850 Ø                 |
|                                                                      | Promotion code                                                                                            | E Select or anter prevention code |                                                                 | Cancel                                                                       | Continue                |

- Giảm 40%: Với thẻ tín dụng quốc tế LPBank (Visa/JCB/MasterCard) hạng Standard, Visa/JCB hạng Platinum, MasterCard hạng Gold.

|                 | ,                         |                                                                                                    |                                  | 1.140.001.041.0                         |                |
|-----------------|---------------------------|----------------------------------------------------------------------------------------------------|----------------------------------|-----------------------------------------|----------------|
| B Beck          |                           |                                                                                                    |                                  | Payment via V                           | isa/MasterCard |
| VNPAY-          |                           | Remaining Street 55 03                                                                                          | Order information                | Card number                             |                |
|                 |                           |                                                                                                    | Research amount                  | *************************************** | 533            |
| Orderinform     | Pavment v                 | ia Visa/MasterCard                                                                                              | 160,800                          | Expired date                            |                |
| Order anorra    | Promotion                 | ×.                                                                                                    | Order amount                     | 04/26                                   |                |
| Parment amount  |                           | 520                                                                                                    | 268,000 <sup>(AD)</sup>          | Full name                               |                |
| 268,000VND      |                           | 1000                                                                                                    | Transaction fee                  | le hong nhung                           |                |
| Color amount    |                           |                                                                                                    | Owe                              | Email                                   |                |
| 268,000***      | Giảm 40% tối đa 50 triệu  |                                                                                                    | Discount amount                  | lenhung2336@gmail.com                   |                |
| Transaction fee | Expry date: 06/08/2025    | Apply                                                                                                    | 107,200                          | Country                                 | Province/City  |
| 0~              | 58840 []                  |                                                                                                    | Order ID                         | Viet Nam 🗸                              | Ha Noi         |
| Center (D       |                           |                                                                                                    | 200007339                        | Address                                 |                |
| 200007339       | Giảm 30% tối đa 400 triệu |                                                                                                    | Provider<br>CÔNG TY CỔ PHẦN 5BIR | Ha Noi                                  |                |
| Pendor          | Copy one very set         | Apply                                                                                                    |                                  |                                         |                |
| CONG TY CO PHA  | amoo D                    | the second second second second second second second second second second second second second second second se |                                  | Promotion code                          | SBIB40   0     |
|                 | Low Station               |                                                                                                    |                                  | Discount amount                         | 107,200        |
|                 | Promotion code            | E Select or enter promotion code                                                                                |                                  | Conditions                              |                |
|                 |                           |                                                                                                    |                                  | Cancel                                  | Pay            |
|                 | Conditions                |                                                                                                    |                                  |                                         |                |

- Giảm 30%: Khi sử dụng thẻ ghi nợ nội địa, thẻ ghi nợ quốc tế, hoặc thẻ tín dụng quốc tế LPBank.

| VNPAY                                                                                                    |                                              |                |                | ternaining time 45 : 21 |                                  |                                         |                     |
|----------------------------------------------------------------------------------------------------|----------------------------------------------|----------------|----------------|-------------------------|----------------------------------|-----------------------------------------|---------------------|
|                                                                                                    |                                              |                |                |                         | VNPAY*                           |                                         | Remaining time 45 : |
| Order informatio                                                                                                 | n                                            | Payme          | nt via LienVie | tBank                   | Order information                | Payment via Lie                         | nVietBank           |
| Payment amount                                                                                                   |                                              | -              |                |                         | Parament entries.                | Domestic                                | zard                |
| 1,300,000VND                                                                                                    |                                              | Card number    |                |                         | 910.000                          | Card number                             |                     |
| Order amount                                                                                                    |                                              | 1088           |                | LPBank                  | 010,000                          | *************************************** | LPBank              |
| 1,300,000 <sup>VHD</sup>                                                                                         |                                              | Card Holder    |                |                         | Order amount                     | 0-11-11-1                               |                     |
| -                                                                                                    |                                              | Tran Chi Kien  |                |                         | 1,300,000 (10)                   | Card Hoder                              |                     |
| Transaction fee                                                                                                  |                                              | Expired date 0 |                |                         | Transaction fee                  | The set set                             |                     |
|                                                                                                    |                                              | 12/28          |                |                         | Owe                              | Expired date •                          |                     |
| Order ID                                                                                                    |                                              | 10.050222      |                |                         | Discount amount                  | 12/28                                   |                     |
| 200007322                                                                                                    |                                              | Dromotion      |                | ×                       | 390,000                          |                                         |                     |
| Provider.                                                                                                    |                                              | Promotion      |                | r promotion code        | Order ID                         | Promotion code                          | 58830 0             |
| CÔNG TY CỐ PHẦ                                                                                                   | Do you have other pr                         | omotion code?  | Apply          |                         | 200007322                        | Discount amount                         | 390,000             |
|                                                                                                    |                                              |                |                | ntinue                  | Provider<br>CÔNG TY CỔ PHẦN SBIB | Conditions                              |                     |
|                                                                                                    | Giám 30% tôi đa 40<br>Expiry date: 06/08/202 | 10 triệu<br>25 | Annhy          |                         |                                  | Cancel                                  | Continue            |
| 1900.5555.77                                                                                                    | 58830 0                                      |                | Paper          | C secure                |                                  |                                         |                     |
| and the second second second second second second second second second second second second second second second | and the second second                        |                |                |                         |                                  | n na dia managi an                      | Secure I            |

- Nhấn "Apply" để hệ thống tự động cập nhật số tiền được giảm.
- Sau đó, nhấn "Pay" để thanh toán.

# Bước 10: Đồng ý điều khoản

• Nhấn "Agree & Continue" để chấp nhận các điều kiện và điều khoản của chương trình

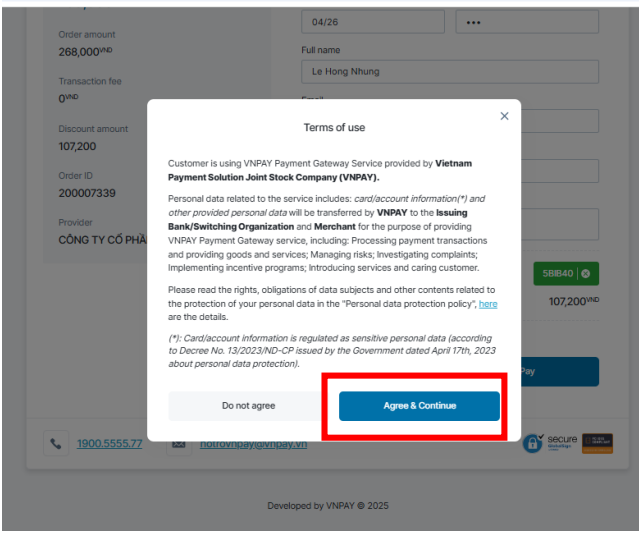

### Bước 11: Xác thực thanh toán

- Nhập mã **OTP** được gửi về điện thoại để xác thực thanh toán.
- Nhấn "Gửi" để hoàn tất.
- Màn hình hiển thị thông báo thanh toán thành công và email xác nhận sẽ được gửi về địa chỉ đã đăng ký.

| 5515 Trang chủ Sự kiện 🗸 Kết q                                    | uà giải đua Liên hệ | e-Ticket khu vui | chơi 5BIB Shop | Tiếng Việt <del>-</del>                         | Lê Hồng Nhung 🗧           | 5           |
|-------------------------------------------------------------------|---------------------|------------------|----------------|-------------------------------------------------|---------------------------|-------------|
| - #5B200008625IB                                                  |                     |                  |                |                                                 |                           |             |
| (i) Thông tin sự kiện                                             |                     |                  |                | 🗷 Thông tin thanh                               | n toán                    |             |
| Giải Marathon Quốc tế VTV LPBank 2025 - Nhịp đ<br>Ban tổ chức N/A | iệu xuyên thời gian |                  |                | Thời gian giao dịch<br>Phương thức giao<br>dịch | 07/05/2025 14:56<br>VNPA  | 6<br>Y      |
| Ì⊒ Sản phẩm                                                       | Đơn giá             | Số lượng         | Số tiền        | Trạng thái thanh toá                            | in Thanh toán thàn<br>côn | h<br>g      |
| 10KM - Super Early Bird                                           | 468,000đ            | x2               | 936,000đ       | Tổng tiền hàng<br>Mã giảm giá                   | 1,304,000                 | d<br>-<br>d |
| 6,8KM - Super Early Bird                                          | 368,000d            | x1               | 368,000đ       | VAT (10%)<br>Tổng tiền                          | 1,304,000                 | -<br>1      |
|                                                                   |                     |                  |                | Quay                                            | lại trang chủ             | 5515        |